### 원격수업 퀴즈 응답 다운로드 매뉴얼

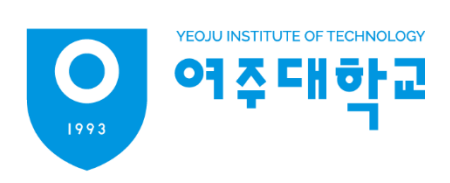

# 원격수업 퀴즈 응답 다운로드 매뉴얼

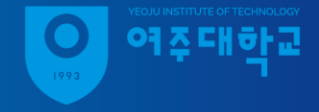

- 1. eclass.yit.ac.kr 접속
- 2. 좌측 메뉴 '나의 강좌 운영 강좌' 강좌 클릭

| 0      | 여주대학             | 2                                                                                               | 교수학습지원센터03                                              |
|--------|------------------|-------------------------------------------------------------------------------------------------|---------------------------------------------------------|
| 2      | My Page 🗸 🗸      | 강좌 전체보기 -                                                                                       |                                                         |
| Ð      | 나의 강좌 ^<br>운영 강좌 | 참여중인 강좌가 없습니다.                                                                                  |                                                         |
|        | 비교과 강좌           | 공지사항 진행 강좌 공지 설문                                                                                | 더보기                                                     |
| ₽<br>X | 커뮤니티             | <ul> <li>2022학년도 전문대학 혁신지원사업(자율혁신) e-learning 콘텐츠 시연회</li> <li> 퀴즈 오답 수정 및 재채점 하는 방법</li> </ul> | 2023-04-14 10:30<br>2022-04-14 13:24                    |
|        | 메시지<br>이용안내 ~    | <ul> <li>시험 재응시 설정 방법</li> <li>화상강의 채팅 오류</li> <li>화상강의 이름 변경 방법</li> </ul>                     | 2021-06-21 14:13<br>2021-05-3 10:29<br>2021-03-11 10:07 |
|        |                  |                                                                                                 |                                                         |

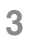

## 원격수업 퀴즈 응답 다운로드 매뉴얼

- 3. 연도 학기 설정
- 4. 강좌 접속

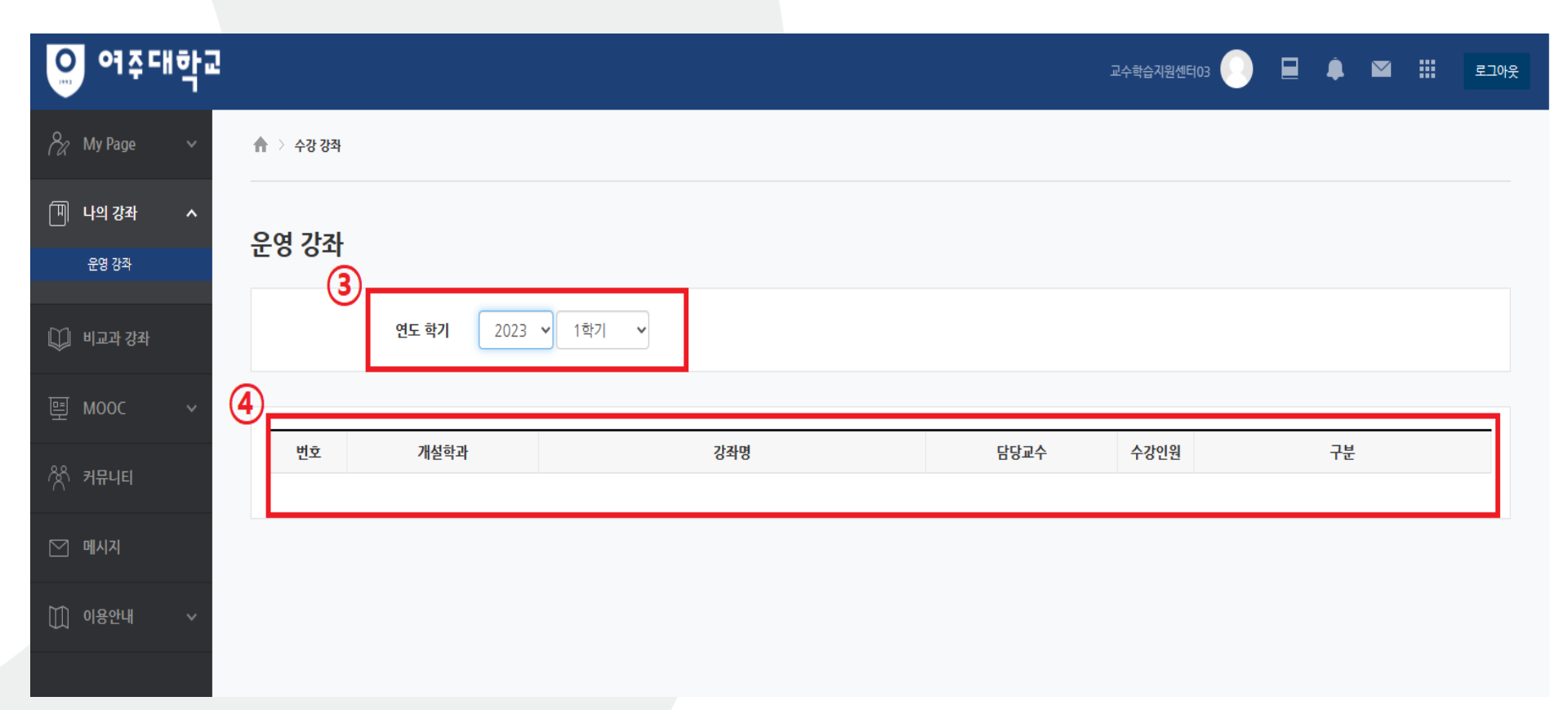

### 원격수업 퀴즈 응답 다운로드 매뉴얼

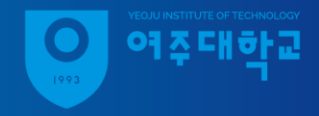

#### 5. 8주차, 16주차에 등록된 퀴즈 클릭

#### 6. 좌측 하단 '고급설정 - 결과 - 응답 '클릭

| 8주차 [4월24일 - 4월3                                                                                          | 30일]<br>1차                                |          |
|----------------------------------------------------------------------------------------------------|-------------------------------------------|----------|
| · 참여자목록<br>성적/출석관리 -                                                                                      | 직무수행능력평가 1차                               |          |
| <ul> <li>학습이력현황</li> <li>온라인출석부</li> <li>성적부</li> </ul>                                                   | 답안 제출 가능 횟수: 1                            |          |
| 평가비율관리                                                                                                    | 추가티 모개가 여스니트 그리고 편가! 오 크리쉬어 모개로 추가된 네이    |          |
| 수강생 알림 ▼                                                                                                  | 수가된 군세가 없습니다. 귀스 연습 을 들먹아여 군세을 수가아제표.<br> |          |
| 기타 관리 <del>~</del><br>학생화면 보기                                                                             | 키즈 편집<br>강좌로 돌아가기                         |          |
| 학습활동 +                                                                                                    |                                           |          |
| 고급 설정<br>▼ 퀴즈 관리<br>■ 설정<br>■ 팀 재응시 설정                                                                    |                                           |          |
| <ul> <li>▶ 사용자 재응시 설정</li> <li>취즈 편집</li> <li>Q 미리보기</li> <li>▼ 결과</li> <li>■ 성적</li> <li>■ 응답</li> </ul> |                                           |          |
| □ 통계<br>□ 수동 채점<br>■ 사용 권한                                                                                |                                           | ↑<br>тор |
|                                                                                                    |                                           | 4        |

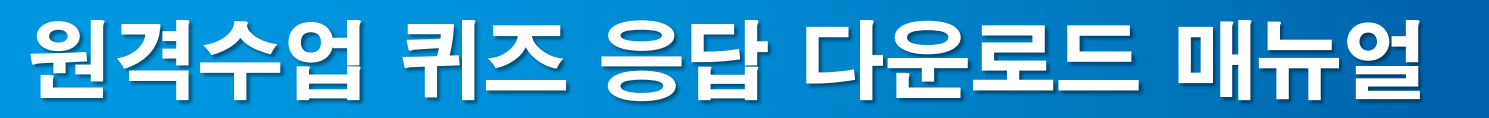

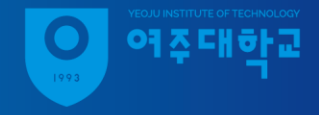

#### 7. 표 상의 데이터 다운로드 형식 선택 후 다운로드

|                                                                                                    |   | - | 보고                                                                            | 고서 설                  | 정     |         |                   |                                               |                |                                               |          |                                                 |                                   |                                                  |                                   |                                          |           |                                                 |                          |                                                   |           |                       |
|----------------------------------------------------------------------------------------------------|---|---|-------------------------------------------------------------------------------|-----------------------|-------|---------|-------------------|-----------------------------------------------|----------------|-----------------------------------------------|----------|-------------------------------------------------|-----------------------------------|--------------------------------------------------|-----------------------------------|------------------------------------------|-----------|-------------------------------------------------|--------------------------|---------------------------------------------------|-----------|-----------------------|
| 학습활동 +<br>고급 설정                                                                                                    |   |   |                                                                               |                       | 페이지 등 | 상표시     | 할 응시자 수           | 30                                            |                |                                               |          |                                                 |                                   |                                                  |                                   |                                          |           |                                                 |                          |                                                   |           |                       |
| <ul> <li>▼ 퀴즈 관리</li> <li>● 설정</li> <li>● 팀 재응시 설정</li> <li>● 사용자 재응시 설정</li> <li>♥ 취즈 편집</li> <li>Q 미리보기</li> <li>▼ 결과</li> <li>■ 성적</li> <li>● 응답</li> <li>● 통법</li> </ul> | • |   | 보기 ♥ 절문 문장 ♥ 응답 □ 정답<br>보고서 보기<br>이 퀴즈에서는 사용자당 단 한번의 시도만 허용됩니다.<br>태이블 옵션 초기화 |                       |       |         |                   |                                               |                |                                               |          |                                                 |                                   |                                                  |                                   |                                          |           |                                                 |                          |                                                   |           |                       |
| <ul> <li>▷ 등/1</li> <li>□ 수동 채점</li> <li>● 사용 권한</li> <li>▶ 문제 은행</li> <li>▶ 고급 강좌 관리</li> </ul>                                                                             |   |   | _                                                                             | 이름                    | 학번    | 진 행 상 황 | 성<br>적/40,00<br>— | 문제 1                                          | 응답<br>1        | 문제 2                                          | 응답 2<br> | 문제 3                                            | 응답<br>3<br>—                      | 문제 4                                             | 응답<br>4                           | 문제 5                                     | 응답 5<br>— | 문제 6<br>                                        | 응답 6<br>                 | 문제 7                                              | 응답 7      |                       |
| 사이트 관리           설정 검색         다음                                                                                                    |   |   | R                                                                             | <b>김</b><br>응시내역<br>검 |       | 종 료 됨   | 33,00             | ○()<br>속에 들<br>어갈 알<br>맞은 말<br>을 고르<br>세요. 1. | <b>√</b><br>응답 | ○()<br>속에 들<br>어갈 알<br>맞은 말<br>을 고르<br>세요. 2. | ✓<br>응답  | ○ (<br>) 속에<br>들어갈<br>알맞은<br>말을<br>고르세<br>요. 3. | <ul> <li>✓</li> <li>응답</li> </ul> | ○()<br>) 속에<br>들어갈<br>알맞은<br>말을 고<br>르세<br>요. 4. | <ul> <li>✓</li> <li>응답</li> </ul> | ○()<br>속에 들어<br>갈 알맞은<br>말을 고르<br>세요. 5. | ✓         | ○ (<br>) 속에<br>들어갈<br>알맞은<br>말을<br>고르세<br>요. 6. | <ul> <li>✓ 응답</li> </ul> | · 〇 ( )<br>속에 들<br>어갈 알<br>맞은 말<br>을 고르<br>세요. 7. | ✓<br>응답 Ⅰ | () nte ce na int 66 6 |